## Setting up file transfers for RBA

Configure the **Transfer Files** and **Send Remote Trigger** actions in RBA, including where the files are sent and on what port.

- 1. In Prinergy Administrator, select **Tools** > **Configure RBA**.
- 2. Click the File Transfer tab.
- 3. In the **Transfer Destination Path** box, type or locate the folder where Prinergy receives files that are transferred via RBA.
- 4. In the **Transfer Metadata Path** box, type the name of or locate the folder where system files that track information about file transfers (such as which files are included and how many bytes of each file were sent) are stored.
- 5. In the **Time until incomplete uploads are deleted** box, type the number of hours or days that you want Prinergy to keep files that were not successfully transferred.
- 6. If you want to transfer files using a port other than 61236, type the port number in the **Port** box.
- 7. If the Prinergy primary server has more than one network card, there is a **Multi-homed Server Only** box on the **File Transfer** tab. Type the IP address of the network card that will receive the files.

Typically, the IP address is visible to the sender or has a specific bandwidth.

8. Click **OK**.